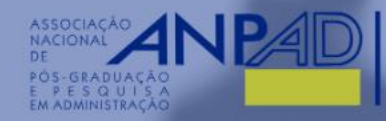

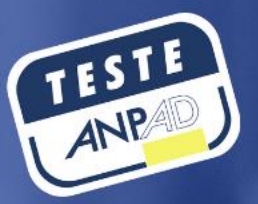

## **TESTE ANPAD**

**VERSÃO ONLINE** 

MERCER mett

GUIA DE USO

www.anpad.org.br www.facebook.com/oficial.anpad www.linkedin.com/company/anpad

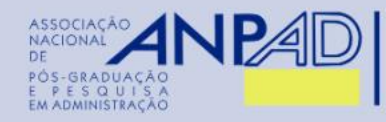

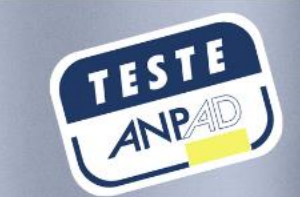

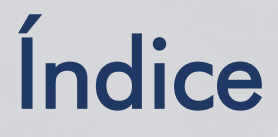

| Introdução ao Teste ANPAD <i>On-line</i>                                | .03 |
|-------------------------------------------------------------------------|-----|
| Requisitos técnicos para a realização do exame                          | .05 |
| Como ocorre o monitoramento do exame?                                   | .07 |
| Preparando-se com antecedência para a realização do Teste ANPAD On-line | .09 |
| Iniciando a realização do Teste ANPAD <i>On-line</i>                    | .25 |
| Realizando o Teste ANPAD <i>On-line</i>                                 | .39 |

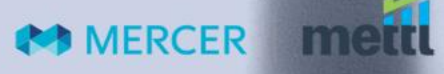

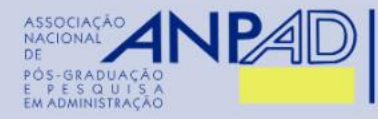

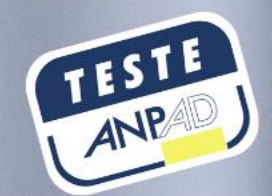

## Introdução ao Teste ANPAD On-line

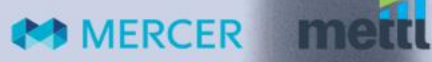

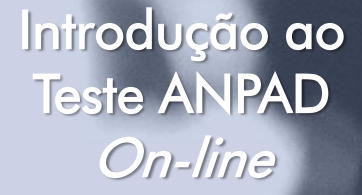

MERCER

- O Teste ANPAD na versão on-line possui normas e ações de segurança digital baseadas em ferramentas especializadas de forma que sejam garantidas a veracidade das informações, evitando fraude durante a realização do exame (navegador seguro, Gravação de tela, Proctoring por inteligência artificial, Proctoring guiado por humano ao vivo, Gravação do vídeo, som e tela do participante e processo de Autorização para início da prova).
- O Teste ANPAD On-line será realizado por meio da plataforma Mettl e será monitorado. Usando o
  feed de vídeo ao vivo da webcam + microfone, o inscrito será monitorado por supervisores remotos
  e pelo sistema de inteligência artificial da Mettl.
- O exame supervisionado será executado em um navegador seguro chamado Mettl Secure Browser (MSB), que estabelece navegação em tela cheia durante a aplicação das provas, não permitindo screenshots ou gravação de tela, cópias, colas e minimização ou troca de tela.
- O inscrito deverá baixar e instalar o Mettl Secure Browser. O navegador seguro funciona apenas em computadores com sistema operacional Windows 7 ou superior. Portanto, computadores MAC não atendem a infraestrutura para realização do exame. As orientações de download do navegador seguro estão disponíveis na página 10.

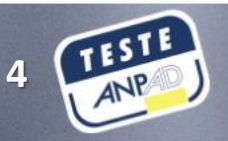

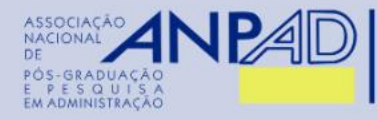

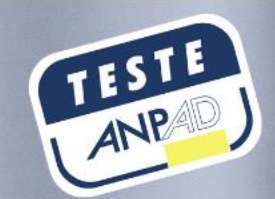

# Requisitos técnicos para a realização do exame

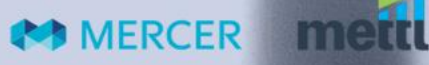

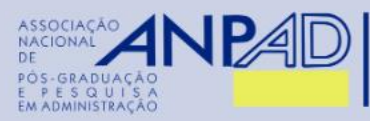

Requisitos

técnicos para a

realização do

exame

 O inscrito deverá certificar-se antecipadamente quanto às especificações de hardware, software e equipamentos necessários à realização do exame *on-line*:

- a) Computador ou Notebook;
- b) Ser Administrador da máquina em função da necessidade de instalação de browser seguro;
- c) Sistema operacional Windows 7 ou superior;
- d) No mínimo 500Mb de memória RAM livre;
- e) No mínimo 1 mbps de conexão estável de Internet;
- f) Teclado Português (Brasil ABNT ou ABNT 2);
- g) Webcam;
- h) Microfone.

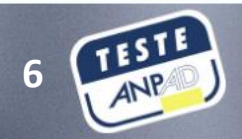

MERCER

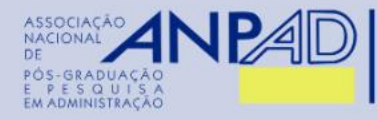

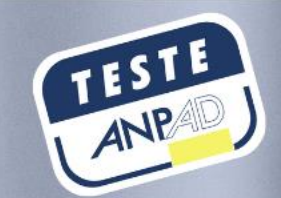

## Como ocorre o monitoramento do exame?

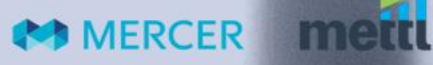

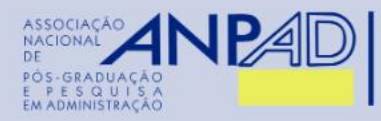

Como ocorre o monitoramento do exame?

MERCER

- O inscrito deverá ter instalado, na máquina em que realizará as provas, microfone e câmera habilitados para monitoramento (proctoring) durante todo o período de exame. A câmera e o microfone devem estar descobertos e captando claramente imagem do inscrito e som ambiente durante a realização do exame.
- O inscrito deverá ter conexão estável de rede (Internet). A Coordenação do Teste ANPAD não se responsabiliza por problemas técnicos de conexão.
- O computador deverá permitir o acesso a câmera e microfone pelo software
- A Coordenação do Teste ANPAD, por meio da ferramenta, contará com monitoramento remoto ao vivo da realização dos exames, podendo o monitor acessar em tempo real, ou através do relatório, a câmera e microfone do participante e a tela de sua prova.
- A câmera filmará o participante durante toda a realização do exame e fará capturas de imagem para banco de imagem de avaliação e reconhecimento facial.
- O microfone fará gravação do áudio captado durante a realização do exame e será utilizado para o monitoramento e avaliação do participante.
- Iniciado o exame, o inscrito que NÃO SE ENQUADRAR VISUALMENTE no ambiente captado pela câmera ou da plataforma de prova, por motivos não previstos neste Edital, bem como por instabilidade de rede ou problema técnico, poderá ter sua prova finalizada pela monitoração remota.

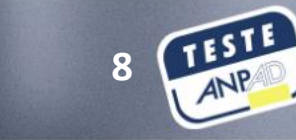

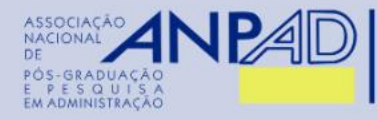

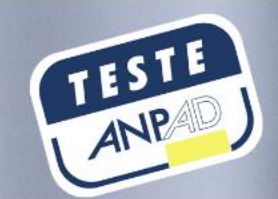

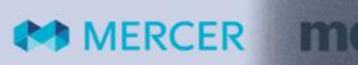

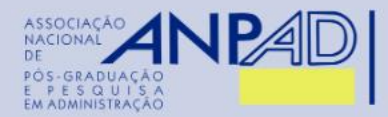

1º passo: Instalar o navegador seguro

Preparando-se com antecedência para a realização do Teste ANPAD *On-line* 

MERCER

O Mettl Secure Browser (MSB) é um navegador de bloqueio que converte qualquer sistema em uma estação segura. Esse navegador:

- Não permite que você saia da janela de realização do Teste ANPAD On-line antes que o exame seja concluído.
- Também o impede de abrir qualquer site não autorizado ou acessar qualquer software/aplicativos de terceiros selecionados.
- O MSB também fecha todos os aplicativos ativos, como outros navegadores e ferramentas de trapaça.

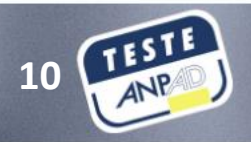

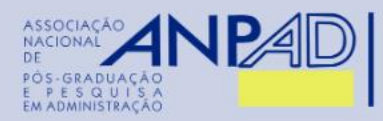

Preparando-se

com

antecedência

para a

## 1º passo: Instalar o navegador seguro

#### Instalando o MSB:

- 1. Para iniciar a instalação do MSB, você precisa fazer o download do arquivo de instalação do MSB em seu computador, acessando o seguinte link: https://media.mettl.com/mettl-miscellaneous-public/prod/MSB/MSB.exe.
- 2. Clique no arquivo de download do Mettl Secure Browser (MSB) com o nome MSB.exe.
- 3. Você deve executar as etapas abaixo:

- a) Leia o contrato de uso (licença).
- b) Marque a caixa 'l agree to the license terms and conditions' concordando com os termos e condições da licença.
- c) Clique em 'Install' para iniciar a instalação.

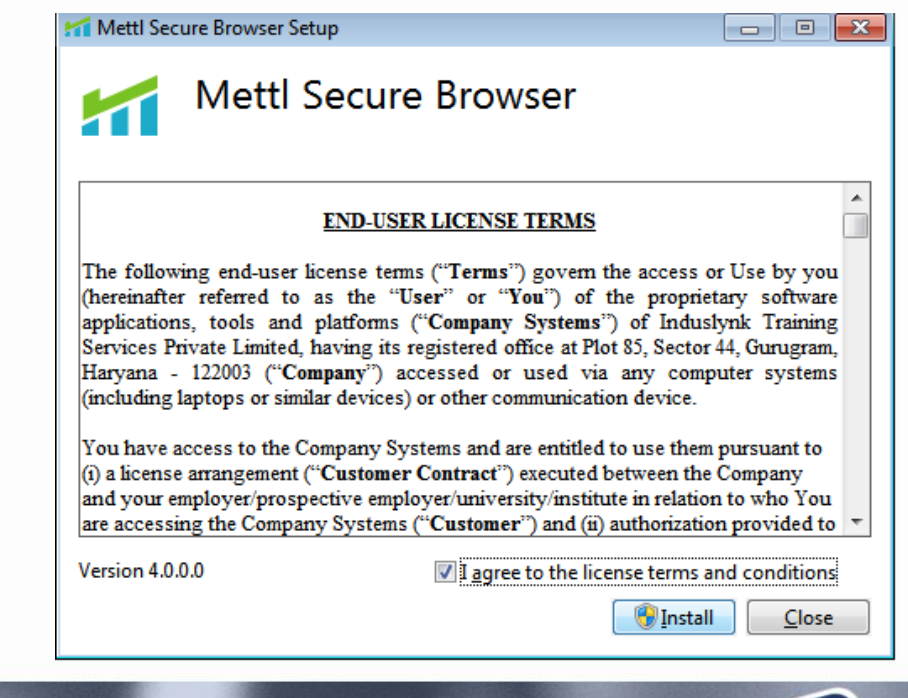

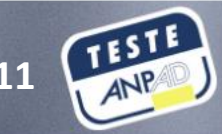

realização do Teste ANPAD *On-line* 

MFRCFR

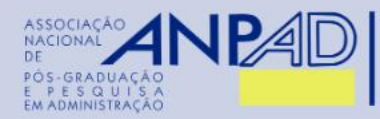

com

para a

Teste ANPAD

MERCER

On-line

## 1º passo: Instalar o navegador seguro

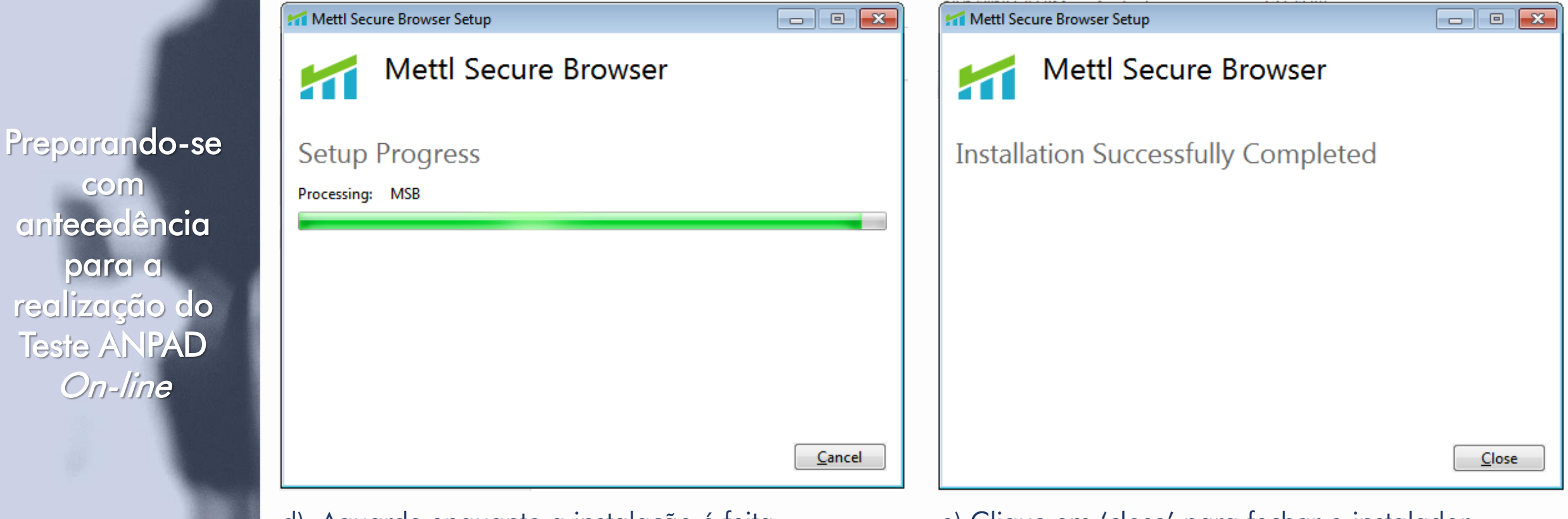

d) Aguarde enquanto a instalação é feita.

e) Clique em 'close' para fechar o instalador.

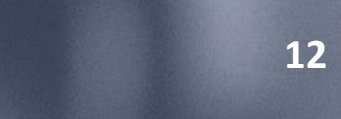

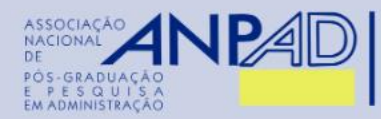

MFRCFR

## 1º passo: Instalar o navegador seguro

#### **IMPORTANTE VERIFICAR**

Para se certificar de que você não enfrenta problemas ao realizar o Teste ANPAD *On-line* no MSB, verifique o seguinte:

- 1. Não há restrições na rede.
- 2. O antivírus está desativado
- 3. Você deve ter direitos de administrador no sistema operacional e não deve estar conectado como um usuário convidado.
- 4. Seu sistema operacional está atualizado, sem instalações pendentes.
- 5. O MSB também não permite o compartilhamento/espelhamento de telas de computador em qualquer outro dispositivo de exibição. Se a tela do seu computador for compartilhada antes de iniciar o MSB, ele não permitirá que você inicie a prova até que você remova o cabo usado para compartilhar telas Se você conectar o cabo para compartilhar telas enquanto realiza a prova, ela será encerrada.
- 6. Sistema operacional: O MSB será executado apenas no Windows (versão 7 e superior).
- 7. Requisitos de memória: MSB requer um espaço livre permanente de 65 MB no disco rígido padrão.

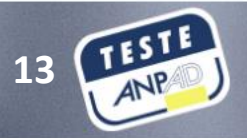

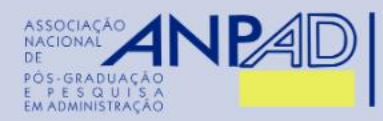

MERCER

## 2º passo: Executar o teste de compatibilidade

- Você realizará o teste de compatibilidade para verificar se o seu sistema é compatível. É um teste simples, mas um passo importante para proporcionar mais segurança no dia do exame.
- Atenção! Este não é um simulado da prova. Trata se apenas da verificação da configuração de seu computador.
- 1. Acesse a seguinte URL para iniciar o teste de compatibilidade: https://tests.mettl.com/systemcheck?i=21u0pet4w0
- 2. Caso ainda não tenha baixado o MSB, volte para o primeiro passo na página 10 e siga as instruções.
- 3. Caso já tenha baixado o navegador seguro MSB, clique em 'Proceed to test'.
- 4. Na sequência, leia as instruções e clique em 'Launch test' para iniciar o teste de compatibilidade.
- 5. Após clicar no botão 'Launch test', um Pop-up aparecerá, solicitando que você inicie o exame no MSB.

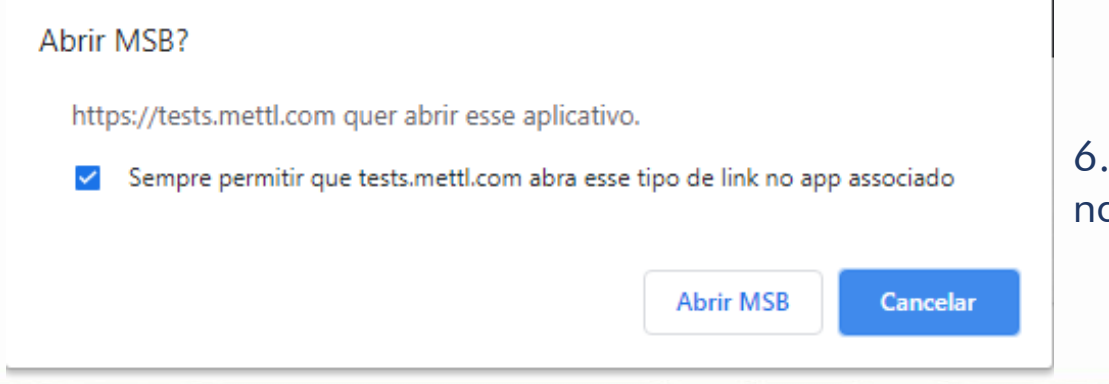

6. Assinale a caixa para permitir a abertura do navegador e clique em 'Abrir MSB'.

14 TESTE

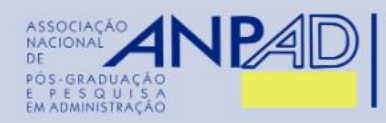

## 2º passo: Executar o teste de compatibilidade

 Para completar o teste, o MSB forçará o fechamento de todas as janelas do navegador e aplicativos ativos no sistema e pedirá permissão formal para fazê-lo. Ele também pode indicar algum outro erro e recomendar como solucioná-lo.

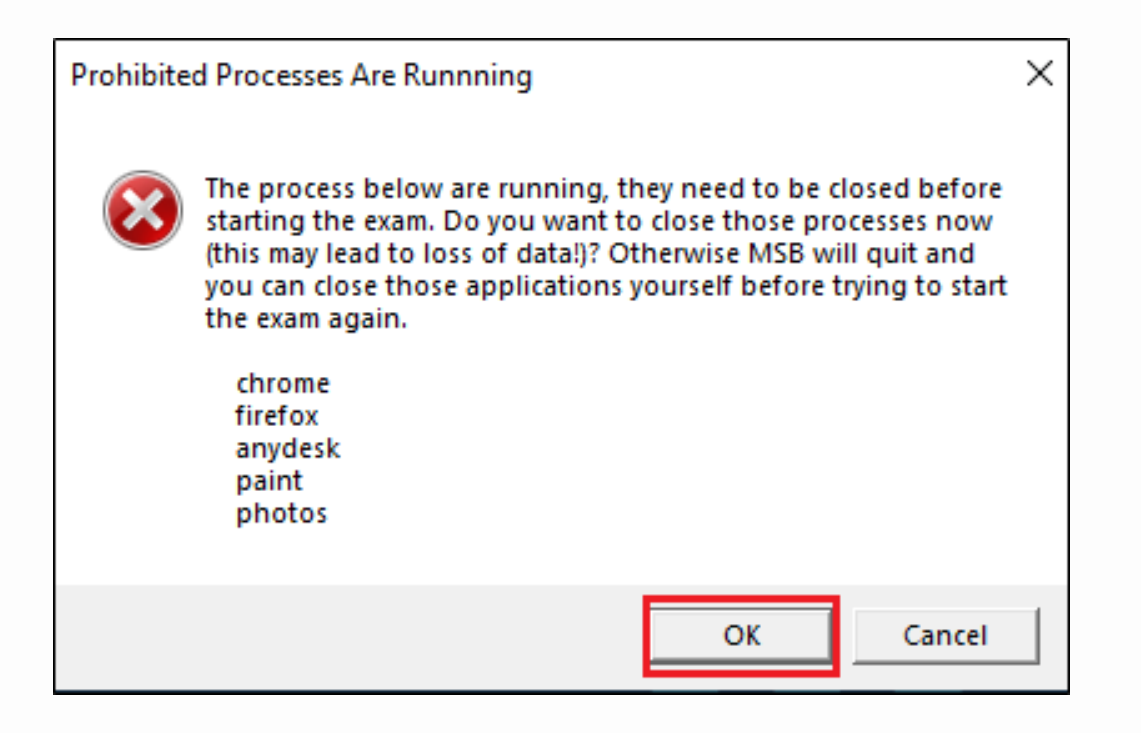

 Para continuar, clique no botão "OK" para permitir que o MSB feche todos os aplicativos e navegadores abertos.

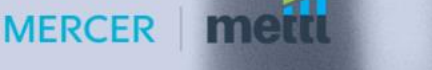

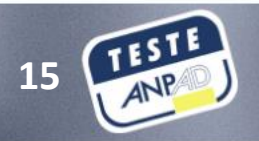

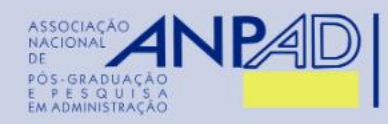

## 2º passo: Executar o teste de compatibilidade

 Se o MSB não conseguir fechar todos os aplicativos mencionados por conta própria, ele pode solicitar que você feche esses aplicativos manualmente por meio do Gerenciador de Tarefas, na aba 'Processos'.

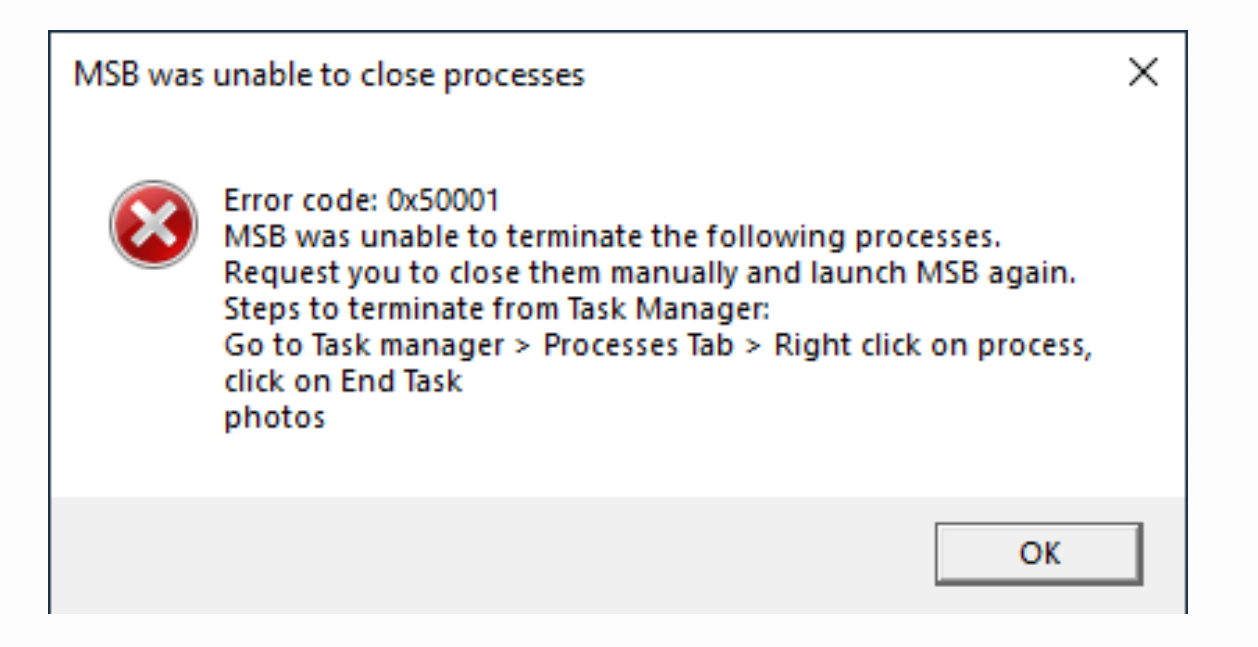

 Abra o Gerenciador de Tarefas em seu sistema (atalho CTRL+ALT+DELETE), selecione as opções mencionadas nos Aplicativos e processos em segundo plano solicitados pelo MSB e feche-os clicando em 'Finalizar tarefa'.

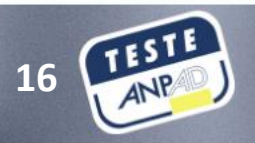

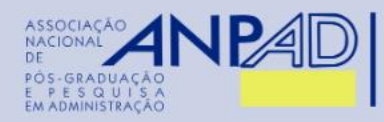

MERCER

## 2º passo: Executar o teste de compatibilidade

 Assim que todos os aplicativos em segundo plano forem fechados, e após certificar-se que não há uma segunda tela/monitor conectada, o MSB fará a verificação do navegador e do computador.

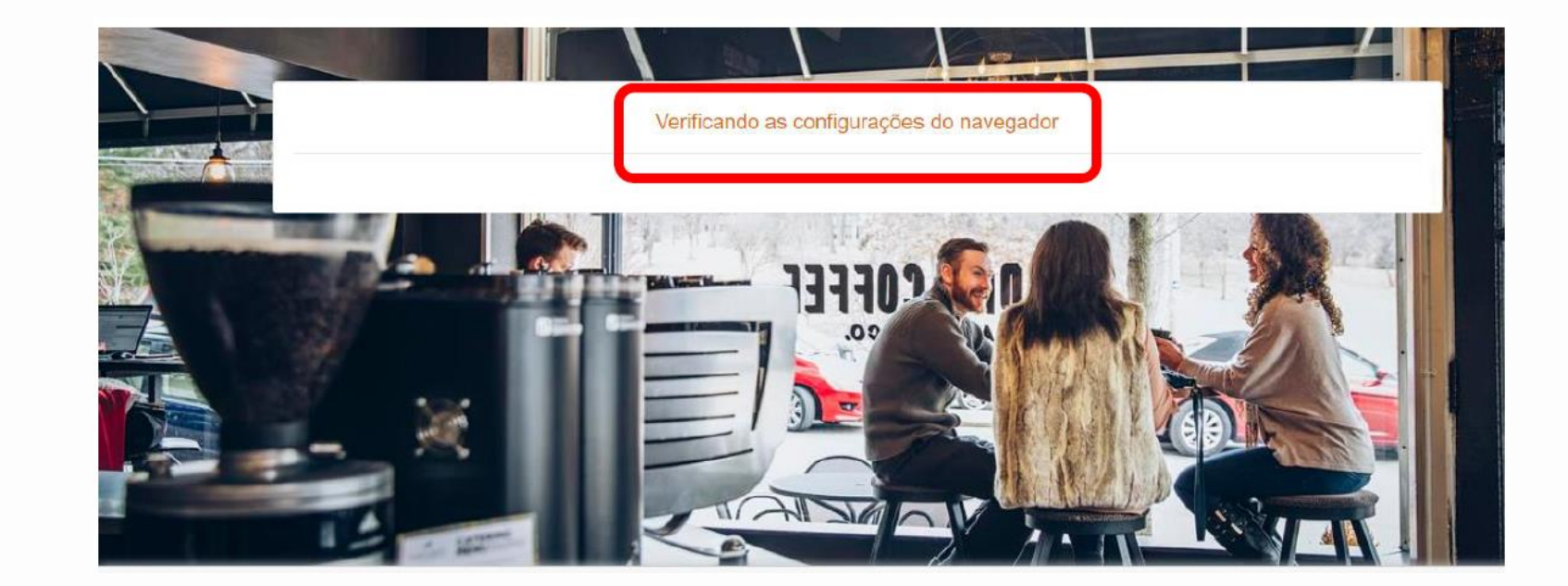

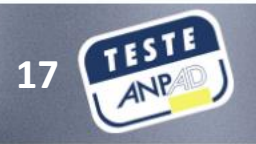

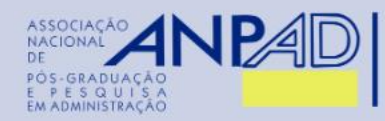

## 2º passo: Executar o teste de compatibilidade

 Durante o teste de compatibilidade também pode ser solicitada permissão para compartilhar a câmera e o microfone.

Preparando-se com antecedência para a realização do Teste ANPAD *On-line* 

MERCER

| Allow test mettl com to access your camera                                                                              | In case you dont see the first ontion click on the right side of address har to allo                                                                                                    |
|----------------------------------------------------------------------------------------------------|----------------------------------------------------------------------------------------------------|
| ← → C Attps://tests.metil.com/authenticateKey/d8ebac66<br>Https://metil.com wants to:<br>Use your camera<br>Allow Block | This page has been blocked from accessing your camera and microphone. Always allow https://mettl.com to access your camera and microphone Continue blocking camera and microphone access Microphone: Default Camera: Integrated Camera (04/2:b444) Manage media settings Done |

- Clique em 'Allow' para permitir acesso da webcam e áudio. É possível que o MSB avance rapidamente dessa tela, de forma automática, se não houver necessidade de autorização e/ou problemas.
- Caso o sistema acuse algum erro ou incompatibilidade nesta etapa, certifique-se de que ambos os hardwares estão funcionando corretamente. Também recomendamos que você feche qualquer aplicativo que use a câmera e o microfone, desative o antivírus no sistema e atualize os drivers da câmera e do microfone.
- Se receber a mensagem 'Parece correto!', significa que o Teste ANPAD On-line poderá funcionar corretamente em seu computador.

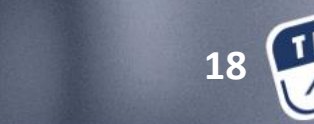

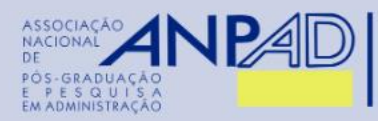

On-line

MERCER

3º passo: Verificar suas configurações

#### 1. Velocidade de rede:

A plataforma requer a taxa mínima de 512kbps de upload/velocidade de sua internet banda-larga para realizar o Teste ANPAD *On-line*. O inscrito pode verificar a velocidade da rede usando os dois websites a seguir:

http://bandwidthplace.com/ ou http://www.speedtest.net

#### 2. Navegadores compatíveis para iniciar o Teste ANPAD On-line:

- O exame será aberto utilizando um navegador comum, porém iniciado somente no navegador seguro.
- O inscrito pode abrir o exame por meio do sistema operacional Windows em qualquer um dos seguintes navegadores recomendados: Google Chrome (versão 63 e acima); e Firefox (versão 52 e acima).
- Certifique-se de que possui a versão mais recente de seu navegador instalada.
- O navegador Edge não é suportado para iniciar o exame.
- O Teste ANPAD On-line não poderá ser realizado utilizando dispositivos móveis como telefones celulares, smartphones, tablets etc.

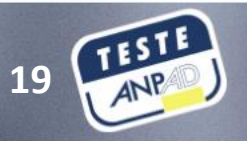

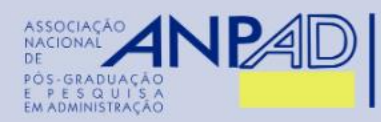

MERCER

## 3º passo: Verificar suas configurações

#### 3. Configurações do navegador:

Em casos raros, o inscrito poderá enfrentar dificuldade para iniciar o exame, devido à configuração do bloqueador de pop-up do navegador. Neste caso, é necessário alterar as seguintes configurações:

- a) Permitir pop-ups: use a função de pop-ups "permitir uma vez/sempre" nas configurações do seu navegador para permitir que a janela de exame seja aberta;
- b) Desabilitar o bloqueador de pop-ups: opcionalmente, você pode desabilitar o bloqueador de pop-ups durante o exame. Veja como você pode fazer isso:

<u>Para Google Chrome:</u> Vá para 'chrome' // 'configurações' Clique em 'Mostrar configurações avançadas' (no final da página). Em 'Privacidade', clique em 'Configurações de conteúdo'. Em 'Pop-ups', selecione 'Permitir que todos os sites mostrem pop-ups'. Clique em 'Concluído'.

<u>Para Mozilla Firefox (no Windows)</u>: Vá para 'Ferramentas'. Selecione 'Opções'. Clique na guia 'Conteúdo' e desmarque a caixa de seleção 'Bloquear janelas pop-up'.

Após executar as etapas acima, reinicie o navegador.

c) Limpar o cache do navegador: Recomendamos limpar o cache/cookies do navegador antes de iniciar seu exame na plataforma Mettl. Para isso, basta pressionar "CTRL + SHIFT + DELETE" e selecionar 'Limpar Cache' (para Firefox e Chrome). Caso ainda enfrente algum problema ao carregar o exame, desligue o sistema diretamente usando o botão liga/desliga e limpe o cache novamente.

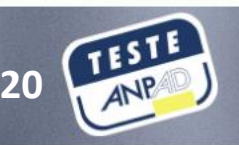

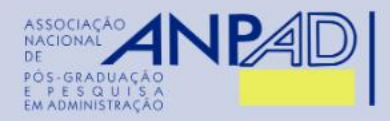

## 3º passo: Verificar suas configurações

#### 4. Atualizações do sistema operacional:

- É recomendado desabilitar patches de segurança, atualizações das definições de antivírus e/ou atualizações do aplicativo (manualmente) durante o exame para evitar qualquer interferência. Você pode desativar as atualizações automáticas do sistema durante o exame, pois elas podem causar muitos downloads durante o exame e a reinicialização automática do sistema prejudicará o andamento do exame.
- Para desativar as atualizações automáticas do sistema, siga as etapas abaixo:

Para Windows, vá para: 'Iniciar' -> 'Executar' -> Digite Services.msc 'e pare o serviço 'Atualizações Automáticas'.

No caso de você receber um aviso de que 'Portas 1987 e 1988 foram bloqueadas', entre em contato com o administrador da rede para ajudá-lo com as permissões do sistema.

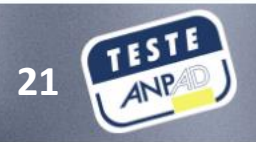

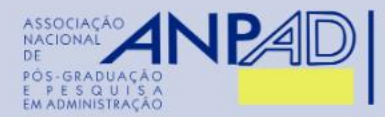

## 3º passo: Verificar suas configurações

Preparando-se com antecedência para a realização do Teste ANPAD *On-line* 

MERCER

#### 5. Configurações de firewall:

Se o inscrito estiver fazendo o exame em seu escritório ou faculdade, pode ser possível que certas restrições de rede local no firewall de rede estejam impedindo a inicialização da plataforma Mettl.

Se você estiver enfrentando algum desses problemas, entre em contato com o administrador da rede local e peça-lhes para realizar as seguintes ações.

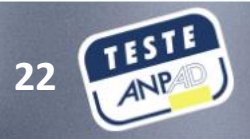

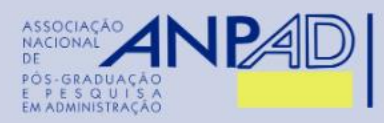

## Preparando-se

com antecedência para a realização do Teste ANPAD *On-line* 

MERCER

## 3º passo: Verificar suas configurações

**a)** Conceda as permissões de firewall necessárias para permitir todas as solicitações de todos os subdomínios de "mettl.com" de qualquer uma das seguintes maneiras:

- Se possível, permita todo o acesso da rede a \* .mettl.com
- Se curingas não forem permitidos nas regras de configuração do firewall, permita todo o acesso ao domínio tabulado abaixo:
  - \*.mettl.com
  - tests.mettl.com
  - pr.mettl.com
  - mediaserver.mettl.com
  - node.mettl.com
  - api.mettl.com
  - static.mettl.com
  - chat.mettl.com
  - streaming.mettl.com\*
- Desbloquear os seguintes domínios
  - Domínio: (Turnerver.mettl.com)
  - Portas TCP: 3478
  - Portas UDP: 3478, Faixa 49152 65535

A abertura dessas portas tornará o serviço mais rápido e eficiente, proporcionando imagens de melhor qualidade.

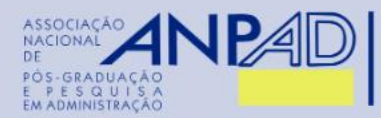

MERCER

## 3º passo: Verificar suas configurações

**b)** Como o Teste ANPAD *On-line* será supervisionado por webcam, também pode ser necessário alterar as seguintes configurações:

- As permissões de firewall para as portas 1987 e 1988 para chat.mettl.com devem ser concedidas, ou seja, '<u>chat.mettl.com:1987</u>' e '<u>chat.mettl.com:1988</u>' devem estar acessíveis e garantir que você tenha a versão mais recente ou atualizada do Java instalada.
- Além disso, certifique-se de desinstalar qualquer software de webcam externo (qualquer software de terceiros / fornecedores) de seu sistema antes de iniciar o exame.
- <u>Streaming.mettl.com</u> é necessário, você precisa dar acesso à '<u>porta 1988</u>'.

Bom, agora você, inscrito, já está preparado para não experienciar problemas técnicos no momento da realização do exame. Em caso de problemas técnicos, retorne a essa lista e siga as recomendações de configurações para correção dos problemas.

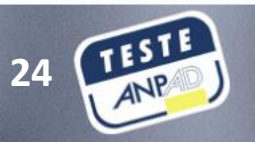

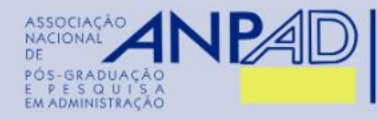

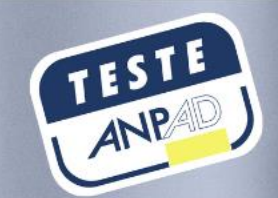

## Iniciando a realização do Teste ANPAD On-line

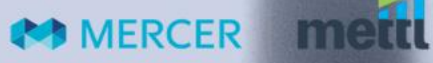

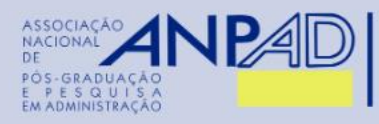

Iniciando a realização do Teste ANPAD *On-line* 

MERCER

- O Teste ANPAD On-line supervisionado será executado por meio da plataforma Mettl, em data e horário estipulados em Edital.
- A Coordenação do Teste ANPAD utilizará o e-mail cadastrado no ato da inscrição para comunicar oficialmente outras informações que se tornem necessárias para realização do exame.
- É obrigatório que o inscrito consulte regularmente o sítio eletrônico do Teste ANPAD para verificar as informações pertinentes à referida edição.
- Certifique-se que tenha lido as instruções constantes nas seções anteriores:
  - a) Requisitos técnicos para a realização do exame (página 5);
  - b) Prepare-se com antecedência para a realização do Teste ANPAD On-line (página 9);

#### Vamos lá!

1. Você pode iniciar o exame por meio do sistema operacional Windows em qualquer um dos seguintes navegadores recomendados: Google Chrome (versão 63 e acima); e Firefox (versão 52 e acima).

2. O inscrito no Teste ANPAD *On-line* deverá copiar <u>a URL de realização do exame, recebida por e-mail</u> poucos dias antes da realização do exame, e colar tal URL na barra de endereço do navegador Chrome ou Firefox. Isso o redirecionará para a página do exame.

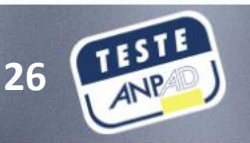

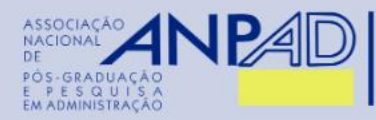

#### 3. Você verá uma tela perguntando se já possui o navegador seguro MSB instalado em seu sistema.

Iniciando a realização do Teste ANPAD *On-line* 

MERCER

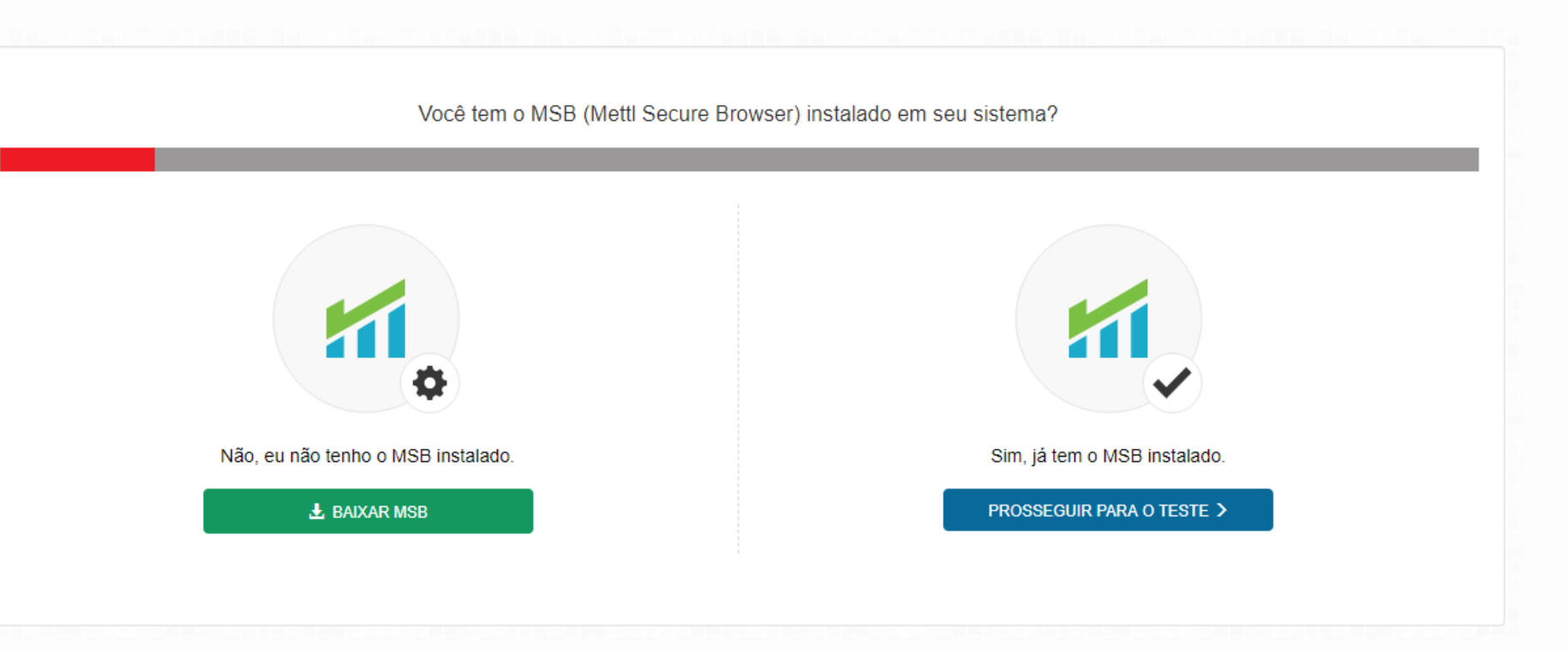

- Se não possui o navegador seguro MSB instalado, clique em 'Baixar MSB' para baixar o arquivo de instalação do Mettl Secure Browser (MSB). Vá para a página 10 deste documento para seguir as etapas de instalação. Depois de instalado, recarregue o navegador e clique em 'Prosseguir para o teste' para continuar para o exame.
- <u>Se já possui</u> o MSB instalado, clique em 'Prosseguir para o teste' para continuar para o exame.

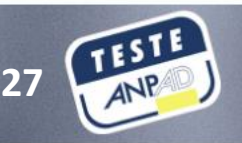

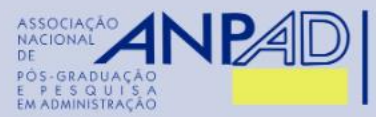

Iniciando a realização do Teste ANPAD *On-line* 

MERCER

**4.** Leia atentamente as informações na próxima página 'Coisas para relembrar' e na sequência clique em 'Começar o teste'.

#### COISAS PARA RELEMBRAR

Uma vez iniciado o teste, você não poderá sair do navegador ou abrir uma nova aba nele. Se você tentar fazer isso, o teste será suspenso.
 MSB irá fechar todos os aplicativos atualmente em execução no seu sistema, por favor, salve seu trabalho de acordo.

Not able to Launch Test? clique aqui to refresh and download MSB.

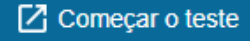

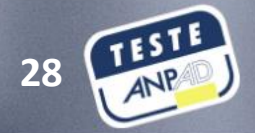

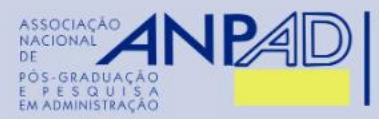

Iniciando a

realização do

Teste ANPAD

On-line

5. Iniciando o navegador seguro MSB:

 Após clicar no botão 'Começar o Teste', um Pop-up aparecerá, solicitando que você inicie o exame no MSB. Assinale a caixa para permitir a abertura do navegador e clique em 'Allow MSB'.

Abrir MSB?
https://tests.mettl.com quer abrir esse aplicativo.
Sempre permitir que tests.mettl.com abra esse tipo de link no app associado
Abrir MSB Cancelar

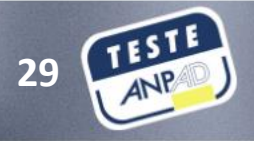

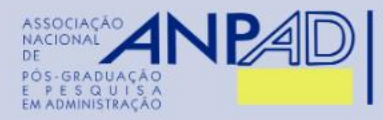

Ao iniciar o exame, o MSB informará em uma janela de mensagem todos os aplicativos que estão abertos e que deverão estar fechados para correto funcionamento do navegador seguro. O MSB forçará o fechamento de todas as janelas do navegador e aplicativos ativos no sistema e pedirá permissão formal para fazê-lo.

Iniciando a realização do Teste ANPAD *On-line* 

MERCER

| Prohibite | d Processes Are Runnning                                                                                                    | × |
|-----------|----------------------------------------------------------------------------------------------------|---|
| 8         | The process below are running, they need to be closed before<br>starting the exam. Do you want to close those processes now<br>(this may lead to loss of data!)? Otherwise MSB will quit and<br>you can close those applications yourself before trying to start<br>the exam again.<br>chrome<br>firefox<br>anydesk |   |
|           | paint<br>photos                                                                                                    |   |
|           | OK Cancel                                                                                                    |   |

 Para continuar, você precisa clicar no botão "OK" e permitir que o MSB feche todos os aplicativos e navegadores abertos.

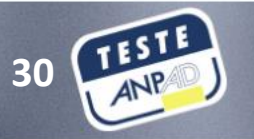

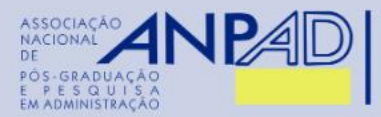

 Além disso, se o MSB não conseguir fechar todos os aplicativos mencionados por conta própria, ele pode solicitar que você feche esses aplicativos manualmente por meio do Gerenciador de Tarefas, na aba 'Processos'.

Iniciando a realização do Teste ANPAD *On-line* 

MERCER

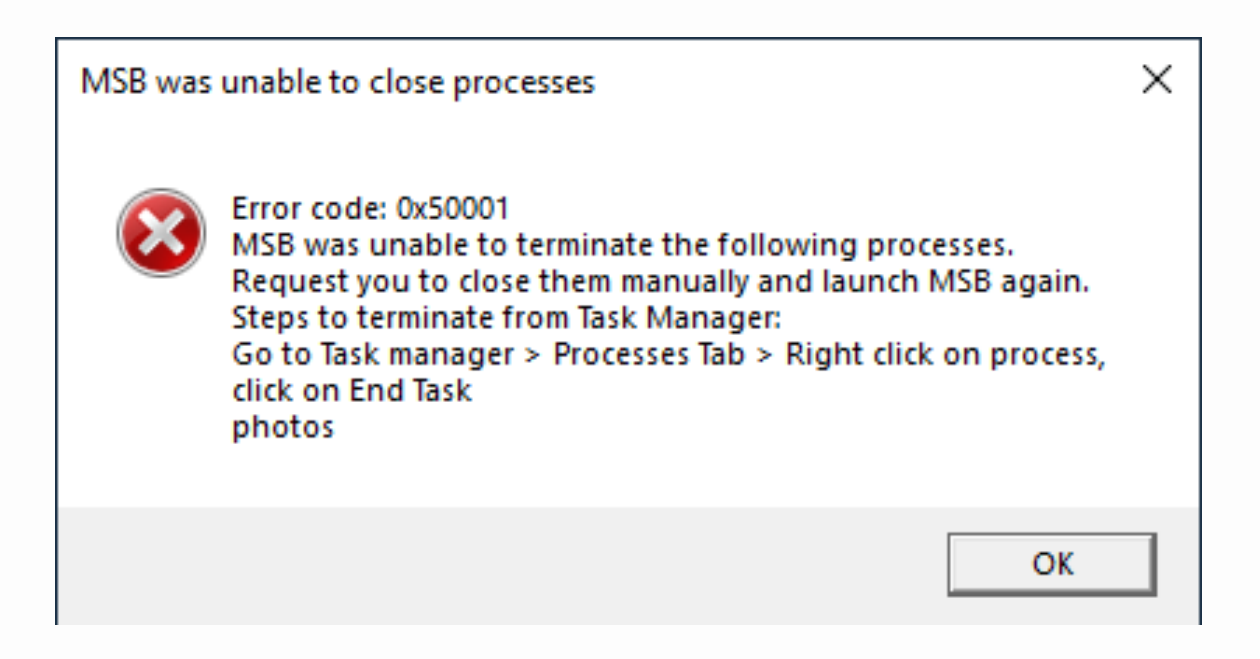

 Abra o Gerenciador de Tarefas em seu sistema (atalho CTRL+ALT+DELETE), selecione as opções mencionadas nos Aplicativos e processos em segundo plano solicitados pelo MSB e feche-os clicando em 'Finalizar tarefa'.

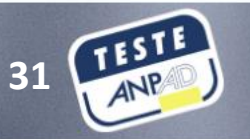

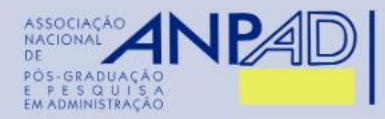

 Assim que todos os aplicativos em segundo plano forem fechados, o MSB poderá solicitar sua permissão para compartilhar a câmera e o microfone. Se este for o caso:

Give webcam and audio permissions Allow test.mettl.com to access your camera In case you dont see the first option click on the right side of address bar to allow 🙀 🏠 🌒 ← → C 🔓 https://tests.mettl.com/authenticateKey/d8ebac66 🔛 Apps 🛄 This page has been blocked from accessing your camera and microphone https:// mettl.com wants to: Always allow https://mettl.com to access your camera and microphone Use your camera Continue blocking camera and microphone access Microphone: Defai Allow Block Done Manage media settings This is a proctored assessment which will require access to your webcam and audio. At this step, we will check the functioning of your webcam and microphone and will not store any images/videos or voices. Clique em 'Allow' para permitir e em 'Avançar' para prosseguir.

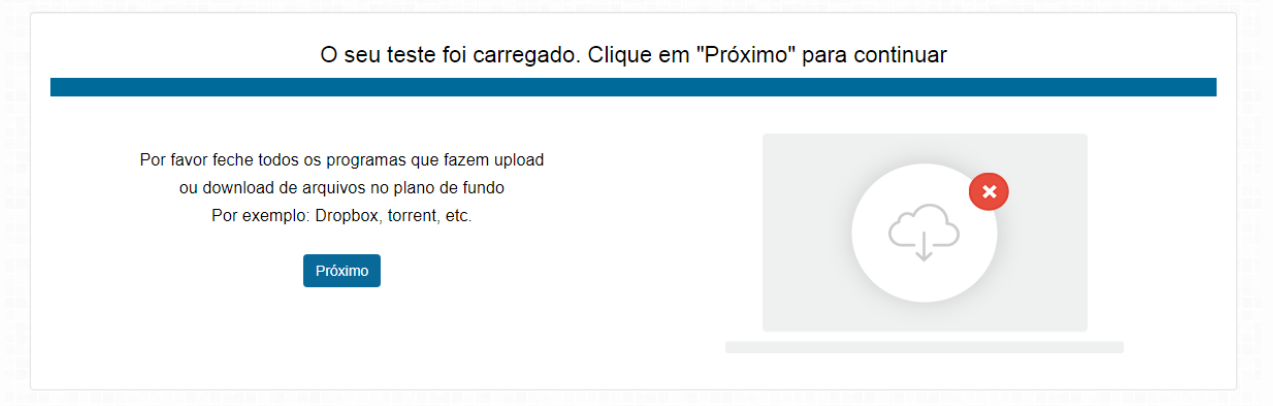

Clicar no botão "Próximo" irá redirecioná-lo para a página de instruções do exame.

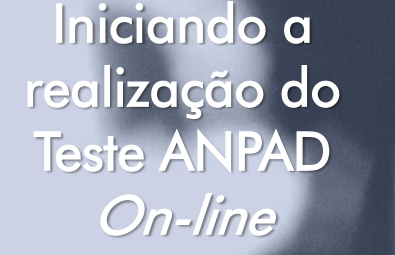

MERCER

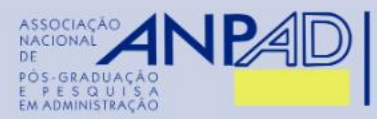

#### 6. Carregar o Teste ANPAD On-line no MSB

Observações importantes:

a) Depois de instalar e iniciar com êxito o Teste ANPAD *On-line* no MSB, o navegador não permitirá que você saia do aplicativo antes de concluir a prova.

 b) O MSB não possui botões de navegação, mas o botão opcional 'recarregar' na barra de tarefas ou a tecla F5 podem ser usados para recarregar a página atual. Não pressione a tecla F5 durante a realização do exame, pois ela também envia o exame se pressionada durante sua realização.

c) Se o seu computador desligar devido à falta de energia, você poderá retomar o teste na questão em que parou antes do desligamento. Todas as suas respostas anteriores estarão salvas. Neste caso, abra o link do Teste ANPAD *On-line* novamente e siga os mesmos passos de sua primeira tentativa, além das instruções constantes na tela. Ao retomar o teste, digite os mesmos dados de registro utilizados anteriormente ao acesso inicial. Na sequência, deverá aguardar de 7 a 8 minutos para retomar seu teste. Após esse período, o botão 'Voltar' estará disponível e poderá clicá-lo para retomar o teste.

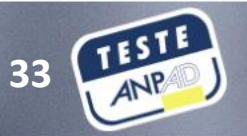

Iniciando a realização do Teste ANPAD *On-line* 

MFRCFR

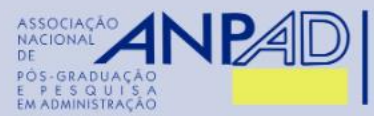

Iniciando a realização do Teste ANPAD *On-line*   Por favor, leia com atenção as instruções do exame e siga todas as recomendações até que ele seja concluído.

#### COISAS PARA RELEMBRAR

- 1. Antes de iniciar o teste, por favor, feche todas as janelas de chat, protetores de tela (Print Screen), etc, e certifique-se de que você tem uma conexão de internet estável.
- 2. Não pressione a tecla " F5" ao fazer o teste pois isso fará com que o teste se encerre de repente e você não será capaz de continua-lo.
- Se o seu computador desligar repentinamente devido a falta de energia, você poderá retomar o teste a partir da mesma pergunta que você estava realizando anteriormente. Todas as suas respostas anteriores já estarão salvas.
- 4. Seu teste será aberto em uma nova janela pop-up uma vez que você pressionar o botão de começar o teste.
- 5. Ao retomar o teste, siga os mesmos passos que você realizou para iniciar o teste do inicio usando os mesmos dados de registo.

Clique no botão 'Prossiga' para ser redirecionado para a página de registro.

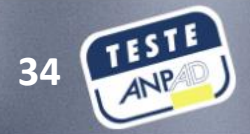

Prossiga

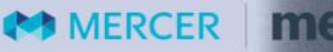

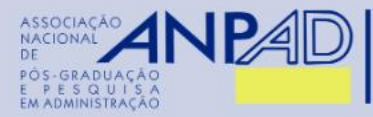

Iniciando a

realização do

Teste ANPAD

On-line

#### \* Indica campo obrigatório

| Passo1: Preencha os deta | lhes do registro | Passo2: Providencie o seu snapshot | Passo3: Tire um snapshot do seu cartão de identificação |
|--------------------------|------------------|------------------------------------|---------------------------------------------------------|
| Endereço de e-mail *     |                  |                                    |                                                         |
| Primeiro Nome *          |                  |                                    |                                                         |
| Último nome              |                  |                                    |                                                         |
| Data de nascimento *     | Mês 🗸            | Dia 🗸 Ano 🗸                        |                                                         |
| O número de contato      |                  |                                    |                                                         |
| Sexo                     |                  |                                    |                                                         |

#### Termos e Condições \* :

□ Ao usar nossas ofertas e serviços, você concorda com o Termos de Serviços e Contrato de Licença e entender que seu uso e acesso estarão sujeitos aos termos e condições e Notificação de privacidade nele contido.

- Preencha as informações de detalhes de registro e clique em 'Avançar'.
- <u>Atenção</u>: no campo 'endereço de e-mail', preencha o mesmo endereço do e-mail em que recebeu o link para realização do exame. Assinale a caixa concordando com os Termos e Condições.

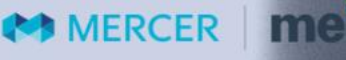

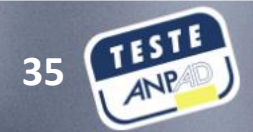

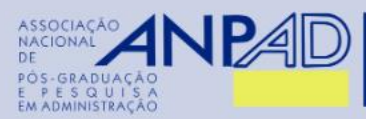

Iniciando a

realização do

Teste ANPAD

On-line

 Como este é um exame supervisionado, você precisará compartilhar sua imagem atual (capture usando sua webcam) e a imagem de seu documento de identidade oficial aceito pelo Teste ANPAD *On-line*, conforme especificado em Edital.

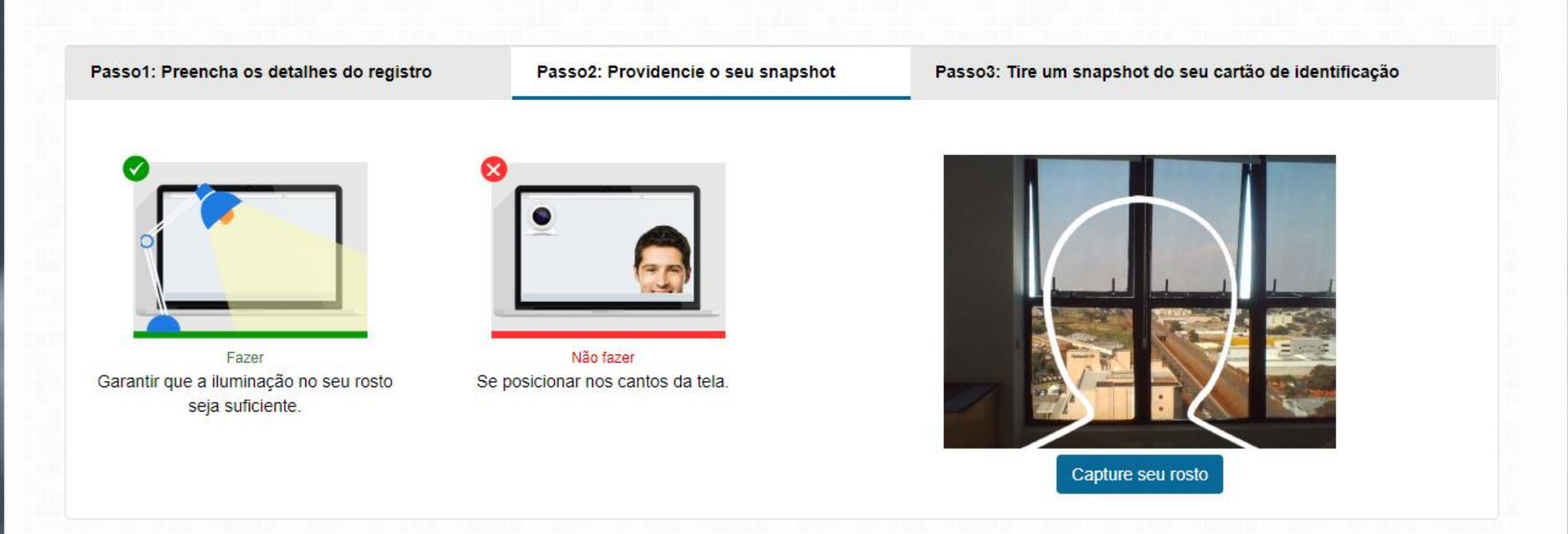

Capture uma boa imagem de seu rosto. Caso não esteja clara, você poderá repetir o procedimento.

MERCER | n

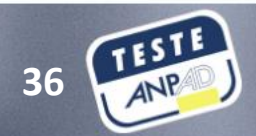

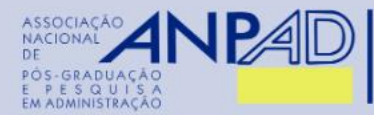

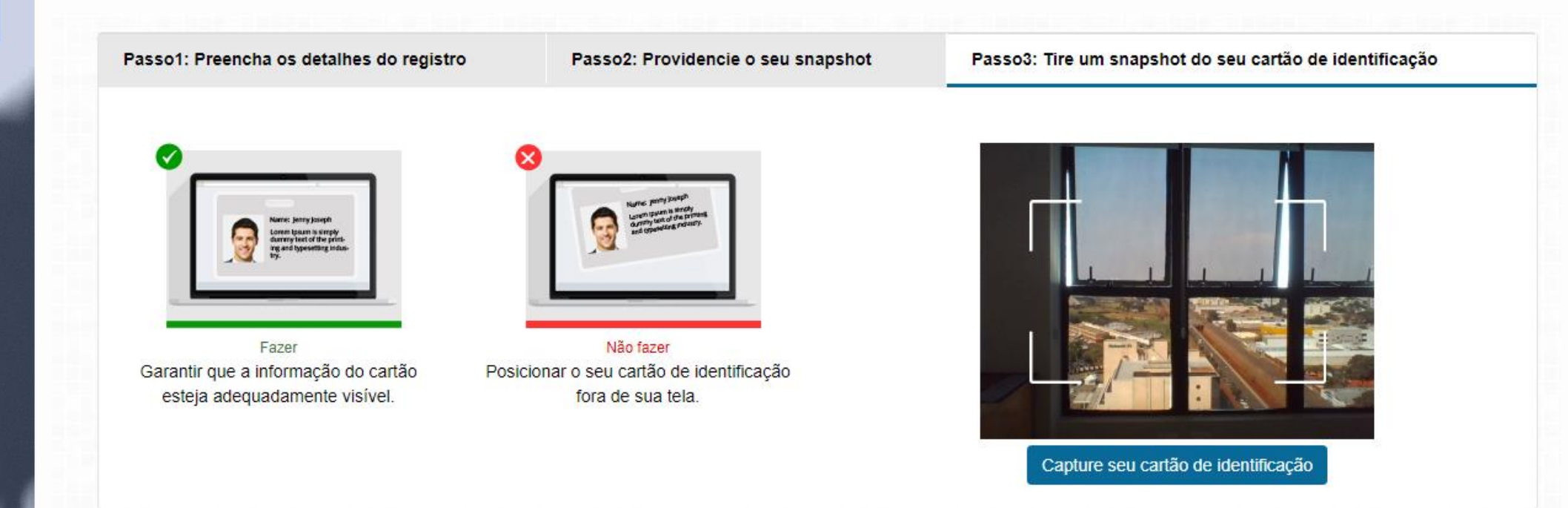

 Capture uma boa imagem de seu documento de identidade oficial aceito pelo Teste ANPAD On-line, conforme especificado em Edital. Certifica-se da plena visibilidade e legibilidade de seus dados.

 Seus detalhes foram enviados. Se desejado pelo administrador do exame, ele pode verificar a foto registrada, o documento de identidade e outros campos de registro antes de permitir que você inicie o exame. O administrador também pode solicitar que você envie qualquer um desses detalhes novamente.

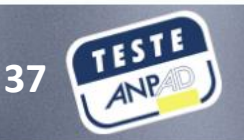

Iniciando a realização do Teste ANPAD *On-line* 

MERCER

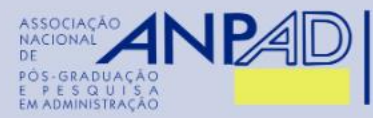

 Na sequência, receberá um aviso que sua sessão será monitorada. É necessário concordar e clicar em 'prosseguir para o teste'.

Iniciando a realização do Teste ANPAD *On-line* 

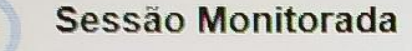

#### Mettl irá monitorar sua sessão para revisão

Por favor, note que, ao continuar a participar e / ou completar esta sessão, você concorda em ser monitorizado via vídeo / feed do ecrãn Esta monitorização está sendo realizada para eliminar qualquer uso de meios durante a realização desta sessão. A referida alimentação de vídeo / ecrã pode ser visualizada quer em tempo real e / ou acedida subsequentemente apenas por pessoal autorizado.

Cancelar

Prosseguir para o teste

Aguarde na fila até que seja autorizada sua entrada no exame.

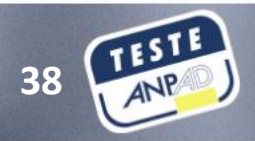

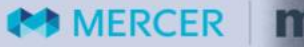

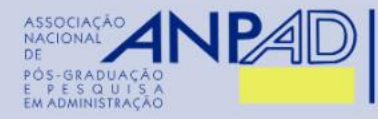

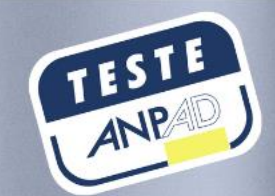

## Realizando o Teste ANPAD On-line

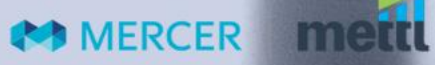

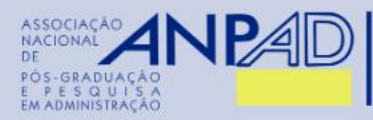

Iniciando a

realização do

**Teste ANPAD** 

MERCER

On-line

Após a autorização de entrada, o inscrito será redirecionado para a página "Instruções da seção".

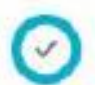

 Clique no botão abaixo para começar o teste.

 Selecione a seção que você deseja responder

 Prova Quanti
 1 questions

 Discursiva
 2 questions

 Redação
 1 questions

\* Temporário: essas seções não têm limite de tempo específico. Você pode responder a essas seções dentro do prazo total da avaliação. Ex, tempo total de seções não programadas = tempo total de teste - tempo total de seções programadas.

| Contraction of the second second second second second second second second second second second second second s |         |  |
|----------------------------------------------------------------------------------------------------|---------|--|
| Começar o                                                                                                    | o Teste |  |

 Certifique-se de ler todas as instruções antes de clicar no botão "Começar o teste". O inscrito poderá escolher por qual seção deseja iniciar a prova.

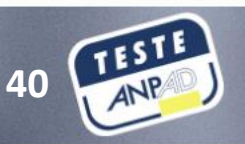

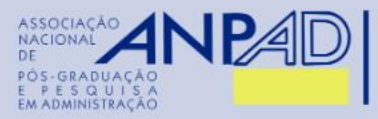

 O tempo para realização do exame começa a ser contado a partir do momento em que o inscrito clica em 'Começar o teste'.

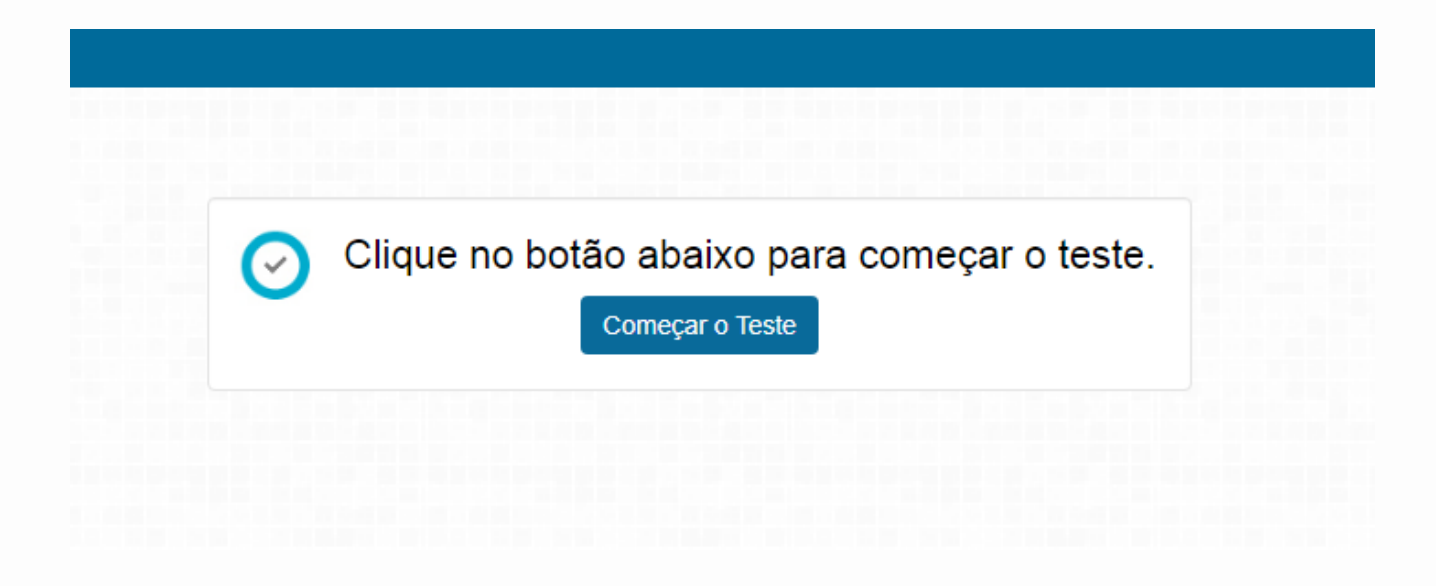

Iniciando a realização do Teste ANPAD *On-line* 

MERCER MERCER

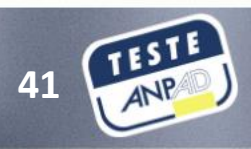

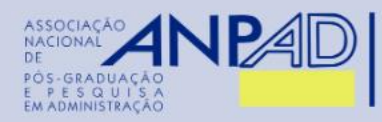

Você está agora na janela do exame e pode iniciá-lo. Na tela\*, pode visualizar:

- 1. O tempo restante para a finalização do exame, exibido no canto superior direito da janela do exame.
- 2. O botão 'Próxima pergunta' no canto inferior direito da janela do exame. Você também navega entre as questões clicando no respectivo número da pergunta.
- 3. Botão suspenso "Seção" no canto superior esquerdo (caso você tenha várias seções em seu exame).
- 4. Botão 'Concluir teste' no canto superior direito da janela do exame.
- 5. Opção "Revisitar" para ajudá-lo a marcar uma questão que precisa ser revisada mais tarde, antes de terminar o exame.
- 6. Status geral da questão, identificados por cores:
  - Verde: é para a pergunta respondida
  - Laranja para as questões a serem revisadas
  - Cinza para as perguntas não respondidas.
- \* As informações supracitadas estão identificadas pela mesma numeração na próxima página.

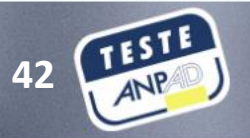

Realizando o Teste ANPAD *On-line* 

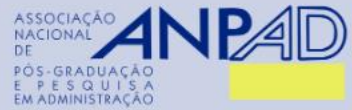

MERCER

| ASSOCIAÇÃO<br>NACIONAL<br>DE                                       |                                                                                       |                  |            |                 |       |                                                                     |          |            |    |             |       |   | 1                                  | 4             |  |
|--------------------------------------------------------------------|---------------------------------------------------------------------------------------|------------------|------------|-----------------|-------|---------------------------------------------------------------------|----------|------------|----|-------------|-------|---|------------------------------------|---------------|--|
| POS-GRADUAÇÃO<br>E P E S Q U I S A<br>EM ADMINISTRAÇÃO             | mettl                                                                                 |                  | Onlin      | e Aptitude Te   | est ( | 0                                                                   |          |            |    |             |       | © | Total 00:29:02<br>Section 00:14:02 | Finish Test   |  |
|                                                                    | Section 1 of 2 Section #1 3                                                           | <b>6</b> 1       | 2          | 3 4             | 5     | 6 7                                                                 | 8        | 9          | 10 | < 8 of 10 > | ⊘ All |   | 5 2                                | 3             |  |
|                                                                    | Question # 8                                                                          |                  | 5          | 🕑 Revisit       |       | Choose                                                              | e the be | est option |    |             |       |   |                                    |               |  |
| <section-header><section-header></section-header></section-header> | A number is selected at random from first thirty natural numbers. Wha either 3 or 13? | t is the chance  | that it is | s a multiple of |       | <ul> <li>17/30</li> <li>2/5</li> <li>11/30</li> <li>4/15</li> </ul> | 0        |            |    |             |       |   |                                    |               |  |
|                                                                    | POWERED BY ME                                                                         | likhil   Support | t 📞 +1 (   | 650-924-9221    |       | +91 828                                                             | 78 0304  | 40 🎞       |    |             |       |   | Prev Question                      | Next Question |  |
| MERCER   mette                                                     |                                                                                       |                  |            |                 |       |                                                                     |          |            |    |             |       |   | 43                                 | ANP           |  |

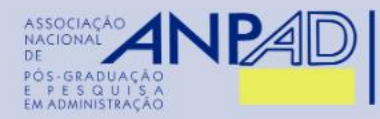

Realizando o

Teste ANPAD

On-line

MERCER

 Quando terminar de responder e revisar as perguntas, você pode optar por encerrar o exame clicando no botão 'terminar teste' no canto superior direito. Isso irá informar o resumo do seu exame.

| Termine o teste                                                 |                       |           |   |  |
|-----------------------------------------------------------------|-----------------------|-----------|---|--|
| Você tem certeza que quer finalizar esse                        | teste?                |           |   |  |
| Resumo das suas tentativas desse teste conforme mostrado abaixo |                       |           |   |  |
| 3                                                               |                       |           | 1 |  |
|                                                                 | Cancelar Sim, encerra | r o teste |   |  |

 Enquanto visualiza o resumo de seu exame, ele ainda não foi concluído e enviado. Você pode revisar o resumo e retornar para alterar suas respostas, se necessário, clicando em 'Cancelar'. Seu exame será enviado somente ao clicar no botão 'Sim, concluir o teste'.

 <u>Importante</u>: Se o tempo alocado para o exame finalizar antes que você clique no botão "terminar teste", seu exame será finalizado com as questões já respondidas e enviado automaticamente.

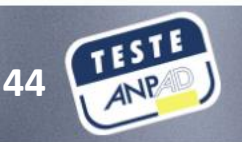

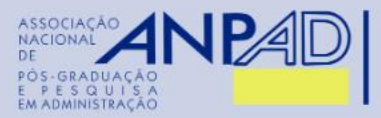

Realizando o Teste ANPAD *On-line* 

mett

MERCER

• Após clicar em 'Sim, concluir o teste', aguarde na tela do exame enquanto ele está sendo enviado.

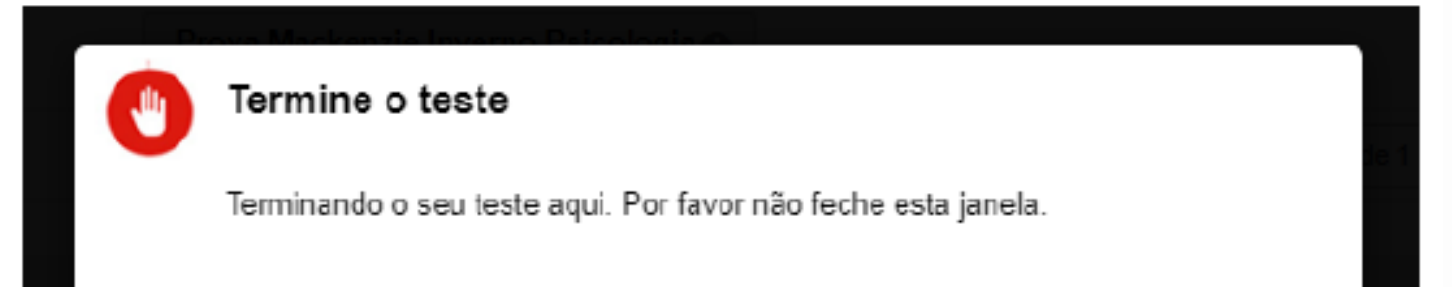

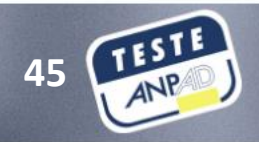

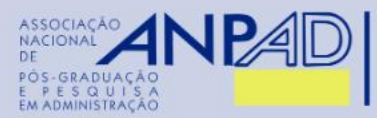

#### Realizando o Teste ANPAD *On-line*

 Após a conclusão do teste com sucesso, receberá uma mensagem de confirmação e lhe será solicitado feedback sobre a experiência do exame.

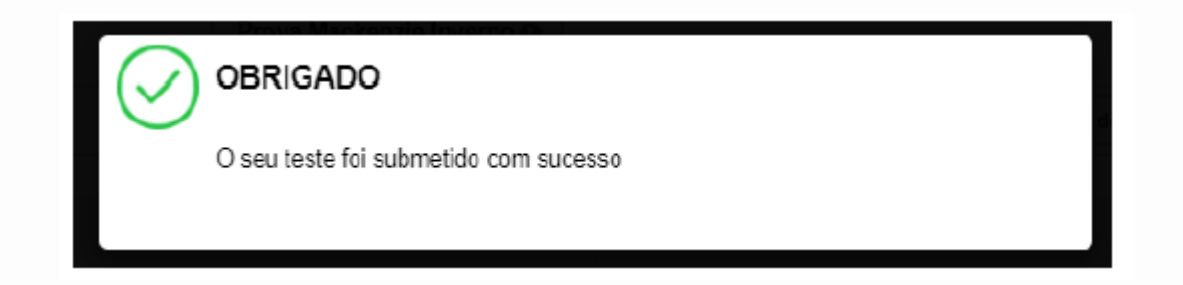

Preencha seu feedback de realização do Teste ANPAD On-line.

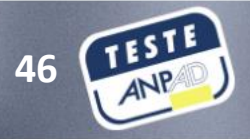

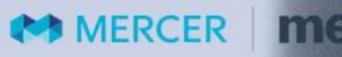

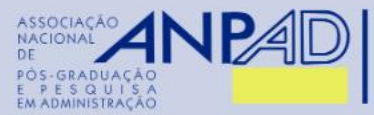

Conclusão

## Desejamos um ótimo teste a todos os inscritos!

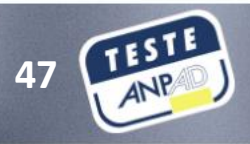

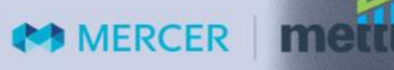